| No.           | 項目            | 修正箇所                                  | 改修後の画面等                                                                                                    |  |  |  |
|---------------|---------------|---------------------------------------|----------------------------------------------------------------------------------------------------|--|--|--|
| 1.事業者向け登録システム |               |                                       |                                                                                                    |  |  |  |
| 1-1-1         | 登録情報          | 法人番号登録機能を追加します。                       | ●公開中画面(審査中画面・地方公共団体による修正中画面も同様)                                                                                                    |  |  |  |
|               | - 各 TOP 画面内の法 |                                       | サービス付き高齢者向け住宅         ようこそ テスト住宅 様<br>現在選集中の住宅番号:100926                                                                                                    |  |  |  |
|               | 人番号欄          | 法人番号を登録することにより、複数の住宅を所有               | Residences for eldenly people with service Eddardy people with service Eddardy People Residence for eldenly people with service Eddardy People Residence For eldenly people with service Eddardy People Residence For eldenly people with service Eddardy People Residence For eldenly people with service Eddardy People Residence For eldenly people Residence For eldenly people Residence For eldence For eldence For eldence For eldence For eldence For eldence For eldence For eldence For eldence For eldence For eldence For eldence For eldence For eldence For eldence For eldence For eldence For eldenc |  |  |  |
|               |               | している事業者様が、登録した法人番号に紐付く住               | ●5年更新を行なう                                                                                                    |  |  |  |
|               |               | 宅の情報をコピーすることが可能となります。                 | この物情は現在公開中です。<br>人間時後の小球なの間をはつきゅうけっておったの間度が必要ったかりまた。本間、マデカト                                                                                                    |  |  |  |
|               |               | ※コピーできる情報は、登録情報(p.6)と運営情              | ム州州村中の御客点大でコン場合には「道谷は報告室」がタンを押して下さい。<br>連宮情報登録・管理を行う場合には「道谷情報管理」がタンを押して下さい。                                                                                                    |  |  |  |
|               |               | 報(p.9)で異なります。                         | ◆ 空東局出售の作成  ◆ 運営情報管理                                                                                                    |  |  |  |
|               |               |                                       | 【-1-1-1-①<br>法人番号:1224567891234<br>法人名:テスト法人                                                                                                    |  |  |  |
|               |               |                                       |                                                                                                    |  |  |  |
|               |               | ①法人番号が登録済みの場合                         |                                                                                                    |  |  |  |
|               |               | 「法人番号編集・削除」ホタンを押下することで、               |                                                                                                    |  |  |  |
|               |               | 法人番号登録画面へ遷移します。                       | ●甲請書作成甲または修止・変更甲の HOME 画面                                                                                                    |  |  |  |
|               |               | の 注人 天县が主政会の担合                        | サービス付き高齢者向け住宅 まうこそ テスト住宅 様 世内恒年中の住宅時号: 100919                                                                                                    |  |  |  |
|               |               | ○ 仏八田与が木豆城の湯口 「注↓悉号登録」ボタンを拥下することで 注↓悉 | PARting/151192/27/A<br>Residences for elderly people with service                                                                                                    |  |  |  |
|               |               | 日本語の意味」ホノンを計一方のことし、仏八番号登録画面へ遷移します     | ▲<br>② 5年更新を行なう<br>② 5年更新を行なう<br>② 運営情報管理                                                                                                    |  |  |  |
|               |               |                                       | 2017年4月20日より、運営情報を登録できるようになりました。右上のボタンより入力をお願いします。                                                                                                    |  |  |  |
|               |               |                                       | (原則、人居時始から複ね半年以上経過したサービス付き高島街向け住宅が対象ですが、サービス付き高島街向け住宅が未完成であったり、運営を開始し<br>てから一年未満である場合でも、「開設前情報」を選択することで運営情報を入力することができます)                                                                                                    |  |  |  |
|               |               |                                       | <b>登録フォーム変更のお知らせ</b><br>2017年9月29日に登録フォームの一部を変更いたしました。『和くは <u>こちら</u> をご覧ください。<br>それ以前に行われた登録フォームの一部を注様変更、追加については、 <u>こちら</u> をご覧ください。                                                                                                    |  |  |  |
|               |               |                                       | 物件基本情報                                                                                                    |  |  |  |
|               |               |                                       | 申請ID         39772         情報確定日         (未設定)         状態         全部情報验证・変更中           物件名         テスト住宅         物件預在地         更京都中央区八丁塔         登録区分         断規                                                                                                    |  |  |  |
|               |               |                                       | 1-1-1-②<br>法人番号は本容録です。                                                                                                    |  |  |  |
|               |               |                                       | レイムントロッコム200 「法人番号金録はボタンを押して、法人番号を金録してくたさい。                                                                                                    |  |  |  |
|               |               |                                       | <u>λ</u> <i>μμ</i> <sup>2</sup>                                                                                                    |  |  |  |

## サービス付き高齢者向け住宅情報提供システム 公開仕様変更一覧(平成 30 年 1 月)

修正箇所 改修後の画面等 No. 項目 1 - 1 - 2運営情報 ●運営情報 - 法人番号欄 サービス付き高齢者向け住宅 ようこそ 〇〇〇〇 様 現在編集中の住宅番号: 1234 事業者向け登録システム ログアウト Residences for elderly people with service HOME 同一法人で複数住宅を運営されている場合は、 法人番号は未登録です。 「法人番号登録」ボタンを押して、法人番号を登録してください。 ● 運営情報
 ● 運営情報(開設前情報・開設後一年未満) 運営情報 入力内容 入力状况 No. 操作 基礎情報 <u>編集する</u> 未入力 1 入居者情報 データ引用 2 生活支援サービス等 未入力 <u> 編集する</u> 3 建物の特徴 4 介護・医療サービスの利用状況等 未入力 <u> 編集する</u> チェック項目(1) 未入力 編集する 5 チェック項目(2) 未入力 編集する ✓ 運営情報を確定して公開を依頼する 依頼を取りやめる (開発環境のみ) ※すべてのページを仮保存の状態にすると、情報を確定することができるようになります。 ※運営情報が一般公開される際には下記の登録情報と共に表示されます。 下記の登録情報はこの画面から変更できません。 変更を行う場合には事業者向け登録システムのHOMEより登録情報の修正を行って下さい。 <共に表示される登録情報>

## サービス付き高齢者向け住宅情報提供システム 公開仕様変更一覧(平成 30 年 1 月)

No. 項目 修正箇所 改修後の画面等 登録情報 法人番号の登録を行うことができます。 ●法人番号が未登録の場合 1-1-3 運営情報 サービス付き高齢者向け住宅 ようこそ 0000 様 事業者向け登録システム 現在編集中の住宅番号: 1234 - 法人番号登録画面 未登録の場合 法人番号登録 「登録する」・・・押下で法人番号登録ポップアップ HOME へ遷移します。 複数の住宅をお持ちの事業者様は、法人番号で各住宅を紐付けすると、「2.事業を行うもの」、「3.事業を行うものの事務所」、別添1 役員名 簿」、「別添2 役員名簿(法定代理人)」の債報をコピーできます。(運営情報の場合は、「2.生活支援サービス等」の一部の情報をコピーできます。) 1-1-3-① (2) 登録済みの場合 法人番号 🖉 登録する 未登録 「編集する」・・・押下で法人番号登録ポップアップ ※自社の法人番号が分からない場合はこちらから検索してください。 へ遷移します。 「削除する」・・・登録されている法人番号を削除し ⇒前のページに戻る ます。 ●法人番号が登録されている場合 サービス付き高齢者向け住宅 ようこそ 〇〇〇〇 様 メン 事業者向け登録システム 現在編集中の住宅番号: 1234 ログアウト 法人番号登録 HOME 複数の住宅をお持ちの事業者様は、法人番号で各住宅を紐付けすると、「2.事業を行うもの」、「3.事業を行うものの事務所」、別添1 役員名 簿」、「別添2 役員名簿(法定代理人)」の情報をコピーできます。(運営情報の場合は、「2.生活支援サービス等」の一部の情報をコピーできます。) 1234567891234 編集する 🤤 削除する 法人番号 法人名 〇〇法人 1-1-3-2 ※自社の法人番号が分からない場合はこちらから検索してください。 ⇒前のページに戻る

サービス付き高齢者向け住宅情報提供システム 公開仕様変更一覧(平成 30 年 1 月)

| No. | 項目 | 修正箇所                     | 改修後の画面等                                                                                                    |
|-----|----|--------------------------|----------------------------------------------------------------------------------------------------|
|     |    | ※登録情報の「2.事業を行う者」にて、2法人登録 | ●「2.事業を行う者」にて登録されている法人数が2つ以上の場合                                                                                                    |
|     |    | している場合は、必ず 2 法人の法人番号を登録し | ・・・・・・・・・・・・・・・・・・・・・・・・・・・・・・・・・・・・・                                                                                                    |
|     |    | てください。                   | 事業者的け登録システム     現在編集中の住宅番号: 1234       Residences for eldenty people with service     ログアウト                                                                                                    |
|     |    |                          | 法人番号登録                                                                                                    |
|     |    |                          | KOME                                                                                                    |
|     |    |                          | 複数の住宅をお持ちの事業者種は、法人番号で各住宅を結付けすると、「2、事業を行うものの事務所」「別業1 役員名<br>第」、別業2 役員名簿(法定代理人)」の情報をコピーできます。(運営情報の場合は、「2 生活支援サービス等」の一部の情報をコピーできます。)<br>「2 東 幸 たたう 幸」(ニア 2 注 4 森谷) アーンス せんけい み ずっ 注 1 の 注 1 乗 旦 たみ 谷口 アイド さい |
|     |    |                          |                                                                                                    |
|     |    |                          | 法人留亏 123450/891234 『編集96 ●前隊96                                                                                                    |
|     |    |                          |                                                                                                    |
|     |    |                          | 法人番号 2345678912345<br>メ編集する ◎ 削除する                                                                                                    |
|     |    |                          |                                                                                                    |
|     |    |                          | ※自社の法人番号が分からない場合は <u>こちら</u> から検索してください。                                                                                                    |
|     |    |                          | ⇒前のページに戻る                                                                                                    |
|     |    |                          |                                                                                                    |
|     |    |                          |                                                                                                    |
|     |    |                          |                                                                                                    |
|     |    |                          |                                                                                                    |
|     |    |                          |                                                                                                    |
|     |    |                          |                                                                                                    |
|     |    |                          |                                                                                                    |
|     |    |                          |                                                                                                    |
|     |    |                          |                                                                                                    |
|     |    |                          |                                                                                                    |
|     |    |                          |                                                                                                    |

#### サービス付き高齢者向け住宅情報提供システム 公開仕様変更一覧(平成 30 年 1 月)

No. 項目 修正箇所 改修後の画面等 登録情報 法人番号を検索することができます。 ●法人番号ポップアップ 1-1-4 運営情報 「法人番号が分からない場合はこちらの国税庁の ♥ 法人番号登録 2000様 曾号: 1234 - 法人番号登録ポッ HP から検索してください。」のリンクを押下する 0770F 法人番号を入力し、法人名を確認してください。 プアップ と、国税庁の HP から検索できます。 法人番号 法人番号: ✓確認する HOME 正しい法人名が確認できたら、法人番号の登録をし 複数住宅& 役員名簿 別添2 てください。 法人番号が分からない場合はこちらの国税庁のHPから確認してください。 💢 閉じる ※自社の法人番号が分からない場合は、ごちらから検索してください。 ※「2事業を行う者」にて、2法人登録している場合は、必ず2法人の法人番号を登録してください。 ⇒前のページに戻る ●法人名取得成功時 + 法人番号登録 3000様 雷号: 1234 ログアウト 法人番号を入力し、法人名を確認してください。 法人番号 法人番号: 1234567891234 ✓確認する HOME 別添2 複数住宅後 役員名簿 法人名: OO法人 上記の法人名でよろしければ、「登録する」ボタンを押してください。 法人番号がわからない場合は、こちらから検索してください。 ※自社の法 ※「2.事業3 ✔ 登録する 🗙 閉じる ⇒前のページに戻る

#### サービス付き高齢者向け住宅情報提供システム 公開仕様変更一覧(平成 30 年 1 月)

No. 項目 修正箇所 改修後の画面等 登録情報や運営情報にて、法人番号を登録後、 登録情報 ●「同一法人一覧」ボタン 1 - 1 - 5物件基本情報 - 登録情報の同一法 申請書作成中または修正・変更中の HOME 画面に 登録情報修正·変更中 申請ID 39780 情報確定日 2017年12月26日 状態 テスト住宅 物件所在地 東京都千代田区八丁堀 新規 物件名 登録区分 人一覧 て「同一法人一覧を確認」 ボタンを押下することで 法人番号:1234567891234 法人番号の登録・編集・削除を行います。 法人名 :テスト法人 表示されます。 法人番号:2345678912345 同一の法人番号で登録された住宅を表示します。 □ 同一法人一覧を確認する 法人名 :テスト法人2 入力状況 公開中・審査中・地方公共団体による修正中か ら移動してきた場合 ●公開中・審査中・地方公共団体による修正中から移動してきた同一法人一覧 サービス付き高齢者向け住宅 ようこそ 〇〇〇〇 様 現在編集中の住宅番号: 1234 「詳細表示」ボタンのみ押下可能です。 事業者向け登録システム ログアウ 「詳細表示」・・・同一法人番号で登録されている物 登録情報の同一法人一覧 件の詳細情報を確認することができます。 法人番号:1234567891234 の同一法人の一覧を表示しています。 「詳細表示」ボタンを押すと、物件の詳細情報が確認できます。 1-1-5-① 住宅番号 申請書作成開始日 登録区分(更新回数) 住宅名 詳細表示 データ引用 申請ID 事業所名 #\*\*B 2017年8月10日 2017年8月11日 6849 F住宅 66666 株式会社☆☆ 新規 公開中 申請書作成中・修正・変更中から移動してきた 詳細表示 \_ 2012年5月5日 2012年5年8日 123 Rの森 11111 株式会社☆☆ 更新(1) 公開由 詳細表示 -場合 ※法人番号にて登録されている法人名と一覧に表示されている事業者名は異なる場合があります。
※登録情報が一度も公開されていない場合は、一覧に表示されません。 「詳細表示」・・・同一法人番号で登録されている物 ⇒前のページに戻る 件の詳細情報を確認することができます。 ●申請書作成中・修正・変更中から移動してきた同一法人一覧 「データ引用」・・・選択した住宅の登録情報から以 下のデータを引用することができます。 サービス付き高齢者向け住宅 サーヒストリ ビートル・ ようこそ 0000 様 現在編集中の住宅番号: 1234 ・2.事業を行う者 登録情報の同一法人一覧 ・3.事業を行う者の事務所 法人番号:1234567891234 と 法人番号:2345678912345同一法人の一覧を表示しています。 「詳細表示」ボタンを押すと、物件の詳細情報が確認できます。 1 - 1 - 5 - 2 ·別添1.役員名簿 住宅番号 住宅名 申請書作成開始日 登録区分(更新回数) 詳細表示 データ引用 事業所名 申請ID 確定日 審査状況 ·別添2.役員名簿(法定代理人) Y住宅 株式会社●●● 2017年8月6日 (未確定) 更新(1) 登録情報修正·変更中 5132 20000 詳細表示 2017年7月4日 2017年7月10日 ※データ引用をおこなった場合、上記のデータ引用 5132 Y住宅 10000 株式会社●●● 更新(1) 公開中 詳細表示 ※法人番号にて登録されている法人名と一覧に表示されている事業者名は異なる場合があります。 箇所の情報が上書きされます。引用前の情報には戻 ※登録情報が一度も公開されていない場合は、一覧に表示されません。 ⇒前のページに戻る せません。(必要に応じて上書きしてください。)

# サービス付き高齢者向け住宅情報提供システム 公開仕様変更一覧(平成 30 年 1 月)

| No.   | 項目                                     | 修正箇所                   |       |                     |                           | 改                    | 修後の画面    | 等        |        |       |
|-------|----------------------------------------|------------------------|-------|---------------------|---------------------------|----------------------|----------|----------|--------|-------|
| 1-1-6 | 登録情報<br>- 同一法人の登録情<br><sup>-</sup> 部業細 | 選択した登録情報の詳細を見ることができます。 | t Re  | ナービス付え<br>事業者向け登録シス | <mark>き高齢者向(</mark><br>テム | ナ住宅                  |          |          |        |       |
|       | 辛区 百半 亦四                               |                        | 同一法人の | の登録情報詳              | 御                         |                      |          |          |        |       |
|       |                                        |                        | テスト   | <b>上住宅</b>          |                           |                      |          |          |        |       |
|       |                                        |                        |       |                     |                           |                      |          |          | ヘルブ    | 副印刷する |
|       |                                        |                        |       | 物件基本                | 情報                        | 設備情報                 | 入居契約·資格等 | 費用・サービス等 | 管理・その他 |       |
|       |                                        |                        | 登録日   | 1                   | 2017年01月0                 | )1日                  | 登録番号     | テスト      | テスト    |       |
|       |                                        |                        | 更新日   | (5年更新)              |                           |                      | 情報更新日    | 2017年1   | 0月19日  |       |
|       |                                        |                        | 1. サ  | ービス付き高齢             | <b>静者向け住宅の</b>            | 名称及び所在               | 地        |          |        |       |
|       |                                        |                        | 住宅の   | )名称                 |                           | (ふりがな)てすとし<br>テスト住宅  | じゅうたく    |          |        |       |
|       |                                        |                        | 所在地   | 1                   |                           | 〒104-0032<br>東京都中央区ハ | 、丁堀      |          |        |       |
|       |                                        |                        | 利用交   | 透手段                 |                           | 電 車:線駅か<br>その他:      | 5        |          |        |       |
|       |                                        |                        | 住宅に   | 関する権原               |                           | 所有権                  | 期間       |          |        |       |
|       |                                        |                        | 施設に   | 関する権原               |                           | 該当しない                | 期間       |          |        |       |
|       |                                        |                        |       |                     |                           |                      |          |          |        |       |

| No.   | 項目         | 修正箇所                          | 改修後の画面等                                                                                                    |
|-------|------------|-------------------------------|----------------------------------------------------------------------------------------------------|
| 1-1-7 | 運営情報       | 運営情報にて「データ引用」ボタンを押下すること       | ●運営情報のデータ引用                                                                                                    |
|       | - 運営情報の同一法 | で表示されます。                      | <ul> <li>● 運営(情報)</li> <li>● 運営(情報)</li> <li>● 運営(情報)</li> <li>● 運営(情報)</li> <li>● 運営(情報)</li> <li>● 運営(情報)</li> <li>● 運営(情報)</li> <li>● 単本未満)</li> </ul> |
|       | 人一覧        |                               | 注空情報<br>No. 入力は留 入力は記 操作                                                                                                    |
|       |            | ① 登録情報からデータ引用                 | 0 基礎情報         未入力            1 入局者情報         未入力                                                                                                    |
|       |            | 運営情報を新規作成する際は、登録情報から「2.       | 2     生活支援ワービス等     データ51m       3     建物の特徴     未入力                                                                                                    |
|       |            | 生活支援サービス等」の項目が引用されます。         | 4         介語・医療サービスの利用状況等         未入力         編集する。           5         チェック項目(1)         未入力         編集する。                                               |
|       |            | 運営情報の公開後、登録情報を修正した場合は「登       | チェック項目(2)         未入力         編集する                                                                                                    |
|       |            | 録情報からデータ引用」することで最新の登録情報       | ●データ引用選択画面                                                                                                    |
|       |            | が再度引用されます。                    | サービス付き高齢者向け住宅 ようこそ 0000 #                                                                                                    |
|       |            | データ引用箇所は以下の通りです。              | 現在編集中の住宅番号:1234<br>Residences for elderly people with service ログアウト                                                                                       |
|       |            | 「2.生活支援サービス等」                 | 引用データ選択<br>HDME                                                                                                    |
|       |            | ・状況把握・生活相談サービスを提供する職員の配       | 1-1-7-① 1-1-7-②                                                                                                    |
|       |            | 置                             | □ 登録情報からデーダ引用 □ 他の住宅を選択してデーダ引用                                                                                                    |
|       |            | 常駐する職員の最少人数と時間:日中・*日中以        | 同一法人番号で登録された住宅の一覧を表示します。<br>物件を確訳すると、以下の項目が引用されます。                                                                                                    |
|       |            | 外・*サービスを提供する職員の保有資格・備考        | 運営情報後新規作成する詞は、金鉢情報的小ら12生活支援サービス等100項目<br>が引用れます。<br>運営情報の公開後、金鉢情報的を増加した場合は「金鉢情報からデータ引用」で<br>ことで最新の金装情報的不再常用作れます。                                          |
|       |            | ・緊急通報サービスの内容                  | ・オプションサービス(集単技県・追加費用のジョ館集の対応、利用市の)状態に言わせた食事対応<br>わせた食事対応<br>・オプションサービス(上記以外・追加費用あり):登録された内容すべて                                                            |
|       |            | 通報方法・通報先・到着予定時間               | ●前のページに戻る                                                                                                    |
|       |            | ・オプションサービス(食事提供・追加費用あり)       |                                                                                                    |
|       |            | 備考                            |                                                                                                    |
|       |            | ※平成 27 年 3 月 31 日以前に登録申請されている |                                                                                                    |
|       |            | 場合は、*の項目は引用することができません。        |                                                                                                    |
|       |            | ※「登録情報からデータ引用」は、登録情報のデー       |                                                                                                    |
|       |            | タ引用箇所が、運営情報の該当箇所と同一の内容で       |                                                                                                    |
|       |            | ある場合は表示されません。                 |                                                                                                    |
|       |            |                               |                                                                                                    |
|       |            |                               |                                                                                                    |

#### サービス付き高齢者向け住宅情報提供システム 公開仕様変更一覧(平成 30 年 1 月)

No. 項目 修正箇所 改修後の画面等 ② 他の住宅を選択してデータ引用 同一法人番号で登録された住宅の一覧を表示しま す。物件を選択すると、以下の項目が引用されます。 「2.生活支援サービス等」 ・状況把握・生活支援サービスを提供する職員の配 置:夜間の人員配置 ・ 生活支援サービス費で対応可能なサービス(追加 費用なし):全項目 ・オプションサービス(食事提供・追加費用あり): 配色の対応、利用者の状態に合わせた食事対応 ・オプションサービス(上記以外・追加費用あり): 登録された内容すべて

## サービス付き高齢者向け住宅情報提供システム 公開仕様変更一覧(平成 30 年 1 月)

No. 項目 修正箇所 改修後の画面等 運営情報 「詳細表示」・・・同一法人番号で登録されている物 ●運営情報の同一法人一覧 1 - 1 - 8- 運営情報の同一法 件の詳細情報を確認することができます。 サービス付き高齢者向け住宅 ようこそ 〇〇〇〇 様 現在編集中の住宅番号:1234 事業者向け登録システム 人一覧 「データ引用」・・・選択した住宅の運営情報から以 ログアウト 下のデータを引用することができます。 運営情報の同一法人一覧 「2.生活支援サービス等」 法人番号:1234567891234 と 法人番号:2345678912345同一法人の一覧を表示しています。 「詳細表示」ボタンを押すと、物件の詳細情報が確認できます。 ・状況把握・生活支援サービスを提供する職員の配 住宅名 運營情報作成日 登録情報の登録区分 住宅番号 詳細表示 データ引用 置:夜間の人員配置 公園日 審査状況 000住宅 2017年10月4日 新規 データ用 ・生活支援サービス費で対応可能なサービス(追加 4310 詳細表示 株式会社口口口 (未公開) 情報修正·変更中 000住宅 株式会社ロロロ 2017年7月4日 新規 公開中 4310 詳細表示 データ用 費用なし) 2017年8月10日 ムムムの家 2017年5月27日 更新(1) ・オプションサービス(食事提供・追加費用あり): 詳細表示 データ用 10470 株式会社口口口 情報修正·変更中 (未公開) ムムムの家 2016年1月15日 新規 配食の対応 10470 詳細表示 株式会社口口口 情報修正·変更中 (未公開) ・オプションサービス(食事提供・追加費用あり): ムムムの家 2014年11月13日 新規 10470 詳細表示 データ用 公開中 株式会社口口口 2014年12月1日 利用者の状態に合わせた食対応 ※法人番号にて登録されている法人名はここでは表示されません。 ※登録情報が一度も公開されていない場合は、一覧に表示されません。 ・オプションサービス(上記以外・追加費用あり) ⇒前のページに戻る ※データ引用をおこなった場合、上記のデータ引用 箇所の情報が上書きされます。引用前の情報には戻 せません。

## サービス付き高齢者向け住宅情報提供システム 公開仕様変更一覧(平成 30 年 1 月)

No. 項目 修正箇所 改修後の画面等 1 - 1 - 9運営情報 1-1-8にて選択した、運営情報の詳細を見ることが サービス付き高齢者向け住宅 - 同一法人の運営情 できます。 事業者向け登録システム 報詳細 同一法人の運営情報詳細 物件名 テスト住宅 事業者名 テスト会社 基本情報 住宅番号 100932 状況 運営情報公開中 公開日 2017年10月26日 依頼日/審査日 2017年10月26日/2017年10月26日 睂印刷する 介護・医療サービスの利用状況等 基礎·入居者情報 生活支援サービス等・建物の特徴 チェック項目 6.住宅の画像 住宅の画像 25 25 25 25 25 0. 基礎情報 東京都 都道府県 市区町村 中央区 所在地

## サービス付き高齢者向け住宅情報提供システム 公開仕様変更一覧(平成 30 年 1 月)

No. 項目 修正箇所 改修後の画面等 運営情報 5年更新時に、更新前で公開されている運営情報の 1-2内容を更新後の運営情報に引き継ぎできるように り 確認 なります。 O 更新前の運営情報を引き継ぎます。 登録たる 引継ぎの際は、運営情報担当者の情報も引き継がれます。 更新前の運営情報が公開されている場合、5年更新 引継がれた運営情報は、「運営情報登録中」となります。内容を確認後、公開を依頼してください。 の登録情報を申請後、初めて運営情報管理ボタンを ※引き継がれる運営情報は公開中状態のもののみです。変更中・審査待ちの情報は消去されます。 押下した際に、引き継ぎ確認のポップアップが表示 ОК されます。 1-3 運営情報 登録・編集 HOME にて、「運営情報を 確認 確定して公開を依頼する|ボタンを押下時に、運営 情報担当者を確認するためのポップアップが表示 運営情報担当者を必ず確認してください。 現在登録されているメールアドレスは[XXXX@XXX.XX]です。 されるようになります。 事務局より連絡を行う際は、原則として上記メールアドレス宛に連絡を行います。 メールの受信が可能なアドレスであることを確認してください。 修正を行う場合はこちらから修正を行い、登録・編集HOMEから再度運営情報の公開を依頼してください。 登録されている担当者情報に問題がないようでしたら、OKを選択してください。 キャンセル ОК

No. 項目 修正箇所 改修後の画面等 1.入居者情報 1-4 ・年齢層別人数の合計値 男女別人数の合計値 要介護度別人数の合計値 上記のそれぞれの値が一致していない場合は、エラーを表示します。 2.生活支援サービス 1-5確認 ・生活支援サービス費で対応可能なサービス(追加 費用なし)の「その他サービス(介護保険適用外)」 「2.生活支援サービス」において、以下の項目をご確認ください。 ・「生活支援サービス費で対応可能なサービス(追加費用なし)」において、状況把握(安否確認)・生活相談・ ・オプションサービス(上記以外・追加費用あり) 緊急時対応以外に、共通サービスとして提供されているサービスはないということでよろしいでしょうか。 ・「上記以外・追加費用あり」において、ご入力がありませんでしたが、食事以外に提供されているオプションサービ スはないということでよろしいでしょうか。 ※介護保険適用外 上記の項目が両方とも入力欄が追加されていない キャンセル OK 状態で、仮保存ボタンが押下されたときにポップア ップが表示されるようになります。 1-62.生活支援サービス 「日中」「日中以外」に入力した人員が 登録情報「別添4 ①状況把握及び生活相談サービス」に登録されている人数より多い場合にエラーを表示します。

サービス付き高齢者向け住宅情報提供システム 公開仕様変更一覧(平成 30 年1月)

No. 項目 修正箇所 改修後の画面等 1-72.生活支援サービス 「常駐する職員の最少人数と時間」にて 「日中」が 0時0分 から 24時0分 の場合に、「夜間の人員配置」を必須とします。 2.生活支援サービス 1-8 「日中」以外の人員が1以上の場合に、「日中」以外の項目を必須とします。 5.チェック項目 1-9確認 高齢者住まい法※第5条に基づく項目です。「いいえ」とするかもう一度ご確認ください。 ・16 安否確認の仕組みと体制が整備されている ※正式名称:高齢者の居住の安定確保に関する法律(平成13年法律第26号) ・17 生活相談の体制が整備されている 上記の項目にて「いいえ」を選択した場合に、ポッ OK プアップを表示します。 登録情報 変更に係る事項登録フォームの文字数制限を120文字から200文字へ変更します。 1-10 - 変更届出書

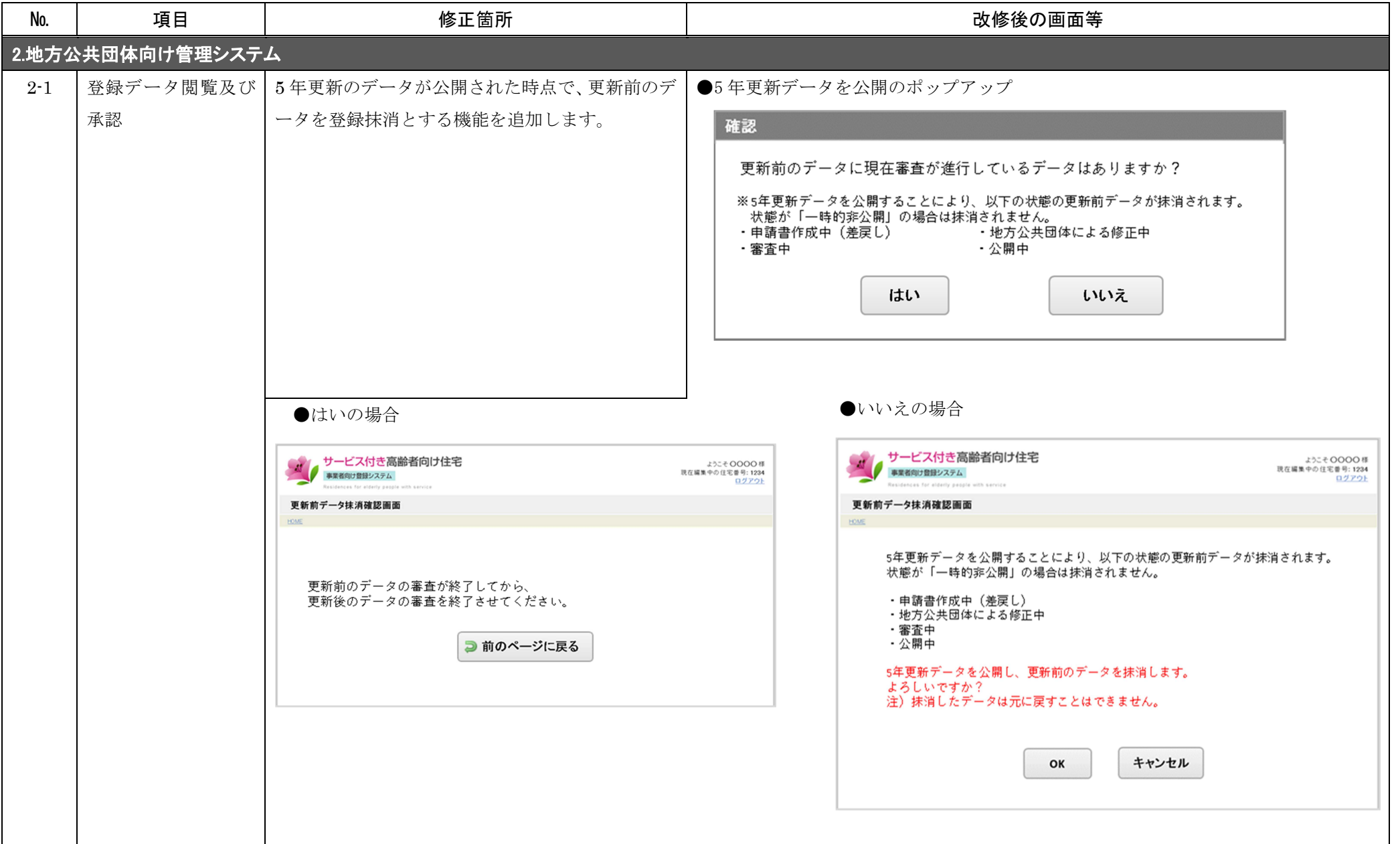

| No.   | 項目                 | 修正箇所                                                 | 改修後の画面等 |  |  |  |  |
|-------|--------------------|------------------------------------------------------|---------|--|--|--|--|
| 3.公開シ | 3.公開システム(登録住宅をさがす) |                                                      |         |  |  |  |  |
| 3-1   | 住宅一覧               | 住宅一覧の表示順を変更します。                                      |         |  |  |  |  |
|       |                    | 変更前)運営情報の登録がある住宅を上位とし、登録情報の更新順に表示します。                |         |  |  |  |  |
|       |                    | 変更後)運営情報の登録がある住宅を上位とし、 <mark>運営情報の更新順</mark> に表示します。 |         |  |  |  |  |
|       |                    |                                                      |         |  |  |  |  |
|       |                    |                                                      |         |  |  |  |  |
|       |                    |                                                      |         |  |  |  |  |